# STRAŻ GRANICZNA

# Portal Przewoźnika Lotniczego – aplikacja Straży Granicznej do przekazywania danych PNR

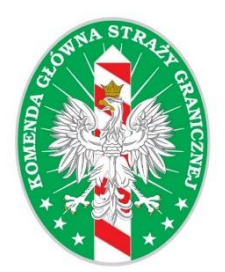

Wersja 1

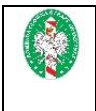

# Spis treści

| Wstęp                                           |
|-------------------------------------------------|
| Definicje i skróty                              |
| Rejestracja przewoźnika5                        |
| Logowanie do usługi oraz zarządzanie kontem     |
| Dostęp do usługi6                               |
| Logowanie do portalu7                           |
| Zmiana hasła10                                  |
| Funkcje portalu                                 |
| Import danych12                                 |
| Manualne wprowadzanie danych13                  |
| Wprowadzanie danych PNR14                       |
| Wprowadzanie danych w formularzu Simple Form15  |
| Wprowadzanie danych w formularzu XML Form16     |
| Wprowadzanie danych w formularzu Edifact Form27 |
| Wprowadzanie danych API29                       |
| Czyszczenie formularza                          |
| Przekazanie danych do JIP                       |
| Spis rysunków                                   |

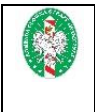

## Wstęp

Niniejszy dokument jest instrukcją użytkownika Portalu Przewoźnika Lotniczego (PPL), z którego mogą korzystać przedstawiciele przewoźników lotniczych wykonujących loty PNR, zobowiązanych do przekazywania gromadzonych danych PNR do Krajowej Jednostki ds. Informacji o Pasażerach (JIP).

Portal Przewoźnika Lotniczego jest dodatkowym, bezpłatnym kanałem przekazywania danych PNR, udostępnianym i administrowanym przez JIP. To aplikacja w postaci serwisu www umożliwiająca przewoźnikom lotniczym przesyłanie danych PNR do JIP poprzez ich manualne wprowadzenie bądź import do Krajowego Systemu Informatycznego (KSI PNR). Przekazywanie danych PNR poprzez PPL odbywa się drogą manualnego wypełniania poszczególnych formatek lub importu pliku danych w jednym z 5 formatów, wymienionych w rozdziale Import danych.

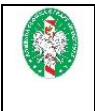

# Definicje i skróty

- a) Portal aplikacja w postaci serwisu WWW, umożliwiająca przewoźnikom przekazywanie danych PNR do JIP,
- b) Przewoźnik przewoźnik lotniczy wykonujący loty PNR, obowiązany do przekazywania danych PNR do JIP,
- c) KSI PNR Krajowy System Informatyczny PNR,
- d) JIP Wydział III Krajowa Jednostka ds. Informacji o Pasażerach Zarządu Operacyjno-Śledczego Komendy Głównej Straży Granicznej,
- e) format danych PNRGOV jest uznanym międzynarodowym standardem dotyczącym przekazywania danych PNR, który został opracowany wspólnie przez rządy, przewoźników lotniczych oraz dostawców usług pod auspicjami Międzynarodowego Zrzeszenia Przewoźników Powietrznych (IATA), Organizacji Międzynarodowego Lotnictwa Cywilnego (ICAO) oraz Światowej Organizacji Celnej (WCO). Format danych PNRGOV jest zgodny z normami dotyczącymi wymiany danych o pasażerach i portach lotniczych PADIS (*Passenger and Airport Data Interchange Standards EDIFACT Implementation Guide i XML Implementation Guide for PNRGOV messages*), zatwierdzonymi i opublikowanymi przez Komitet Kontaktowy ds. Wytycznych WCO/IATA/ICAO dotyczących danych pasażera przekazywanych przed podróżą (API) i danych PNR,
- f) EDIFACT PNRGOV format danych opisany w EDIFACT implementation guide, wersja 11.1 lub późniejsza,
- g) XML PNRGOV format danych opisany w XML implementation guide, wersja 16.1 lub późniejsza,
- h) EDIFACT PAXLST format danych opisany w *WCO/IATA/ICAO Passenger List message* (*PAXLST*) *implementation guide*, wersja z 2003 r. lub późniejsza.

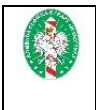

## Rejestracja przewoźnika

Warunkiem koniecznym do korzystania z usługi jest rejestracja przewoźnika przez Straż Graniczną oraz nadanie mu unikalnych danych dostępowych. Przewoźnik powinien skontaktować się z JIP drogą poczty elektronicznej oraz przekazać poniższe dane:

- dwuliterowy kod przewoźnika IATA (o ile go posiada),
- numer telefonu kontaktowego,
- adres email.

W odpowiedzi przewoźnik otrzyma unikalną nazwę użytkownika (login) oraz hasło do usługi.

Przewoźnik może posiadać tylko jedno konto na portalu.

Dane kontaktowe do JIP:

| Kontakt                  | E-mail/adres                                       | Telefon/fax      |
|--------------------------|----------------------------------------------------|------------------|
| Krajowa<br>Jednostka ds. | piu.pl@strazgraniczna.pl<br>al. Niepodległości 100 | +48 22 513 55 00 |
| Informacji               | 02-514 Warszawa                                    | Fax:             |
| o rasazeracii            | Polska                                             | +48 22 500 46 00 |
|                          |                                                    | +48 22 500 46 01 |
|                          | ePUAP –adres skrzynki: KGSG/PNR                    |                  |

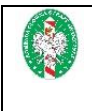

## Logowanie do usługi oraz zarządzanie kontem

## Dostęp do usługi

Przewoźnik, który został zarejestrowany przez JIP i otrzymał dane dostępowe, może rozpocząć przekazywanie danych za pomocą portalu. Do poprawnego działania wymagane jest posiadanie przeglądarki internetowej zgodnej z poniższą listą:

- Internet Explorer v. 11.0 lub wyższa lub Edge,
- *Firefox* 57.0 lub wyższa,
- Chrome 43.0 lub wyższa,
- Safari 7.1 lub wyższa,
- *Opera* 35.0 lub wyższa.

Aby zalogować się do usługi należy w przeglądarce wpisać adres <u>https://ksipnr.strazgraniczna.pl</u>

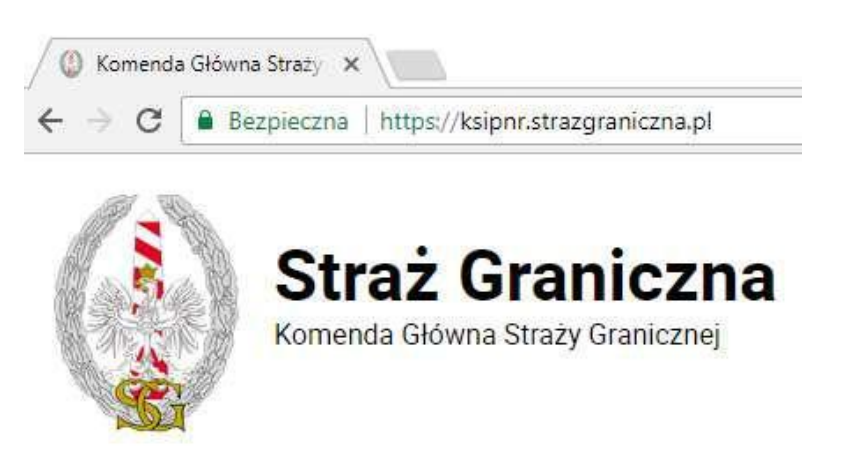

#### Rysunek 1. Strona startowa

Należy zwrócić uwagę czy połączenie jest bezpieczne – przeglądarka zasygnalizuje to zielonym symbolem w pasku adresu (<u>Rysunek 1</u>). Jeżeli strona została wczytana prawidłowo, użytkownik zobaczy okno z formularzem logowania.

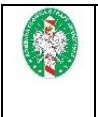

## Logowanie do portalu

Stroną startową usługi jest okno logowania (<u>Rysunek 2</u>). Należy wprowadzić tutaj dane otrzymane od JIP w procesie rejestracji.

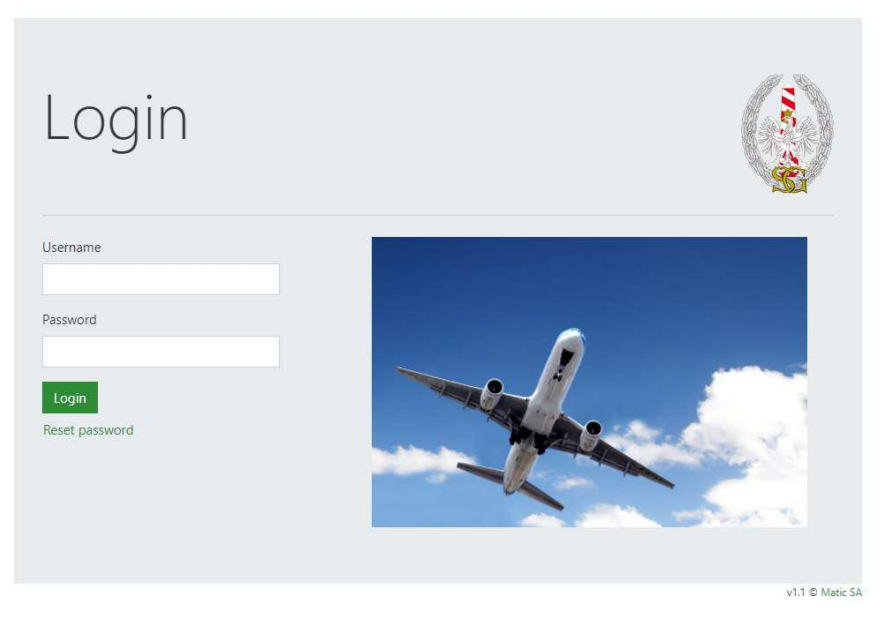

Rysunek 2. Okno logowania

W przypadku, gdy wprowadzono nieprawidłowe dane dostępowe, pojawi się komunikat "Bad credentials". (<u>Rysunek 3</u>).

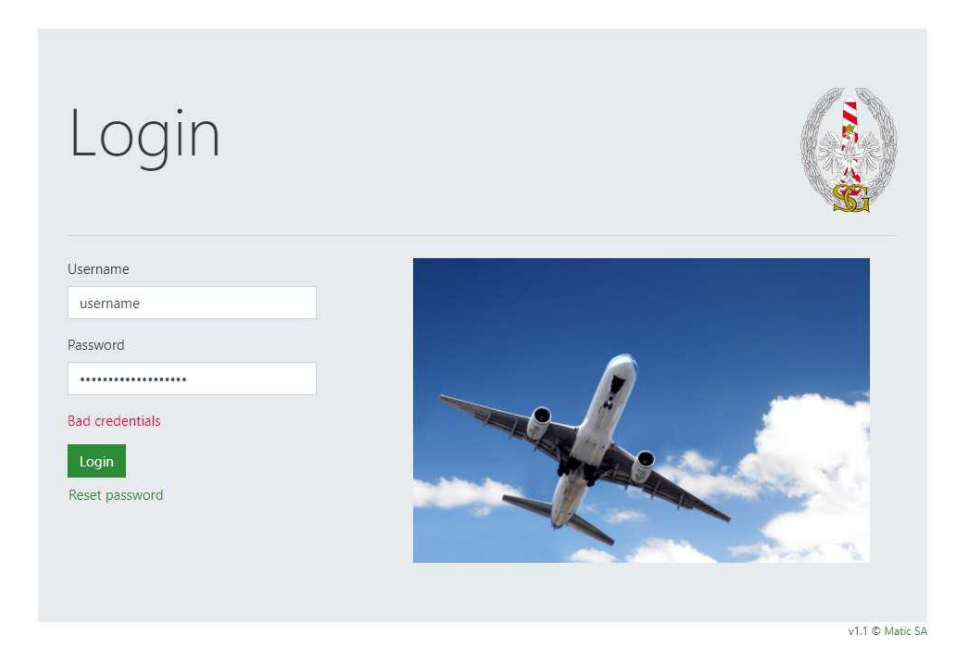

Rysunek 3. Błąd w danych logowania

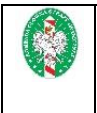

W przypadku, gdy hasło wygasło, pojawi się komunikat z opisem błędu (Rysunek 4).

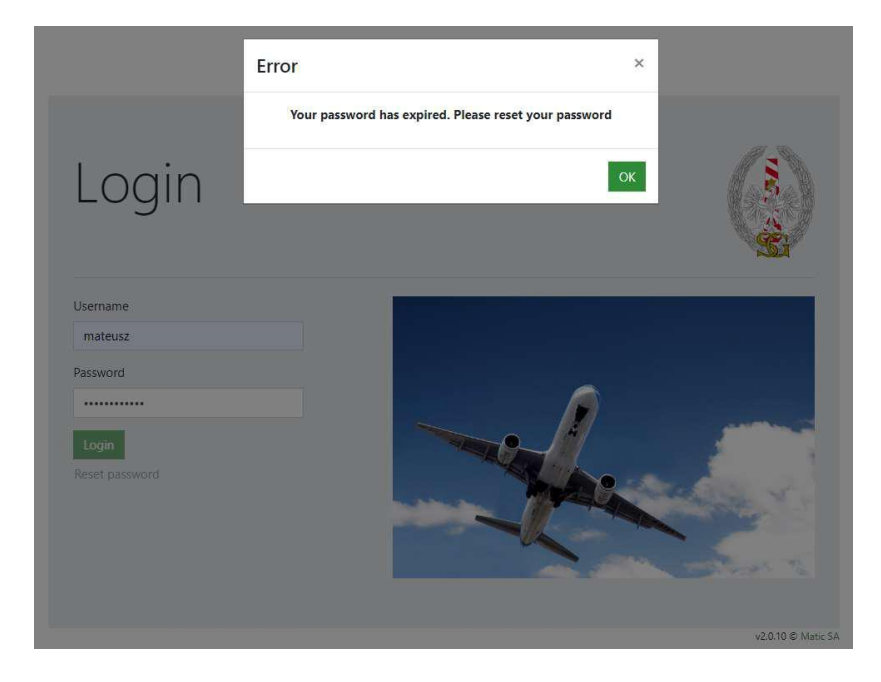

Rysunek 4. Informacja o wygaśnięciu hasła

Aby zmienić hasło, należy wybrać link "Reset password". Otwarte zostanie wówczas okno resetowania hasła (<u>Rysunek 5</u>). Tam, w polu "Username" należy wprowadzić login otrzymany od JIP w procesie rejestracji i aktywować przycisk "Reset". System wyśle link do zmiany hasła na adres email podany przy rejestracji, co potwierdzi komunikatem "Thank you! An email containing a password reset link has been sent to you." (<u>Rysunek 6</u>).

System nie posiada ograniczenia w postaci blokady konta przy kilkukrotnie wpisanym złym haśle. W przypadku, gdy użytkownik nie pamięta hasła, należy przeprowadzić procedurę zmiany hasła.

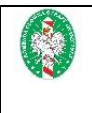

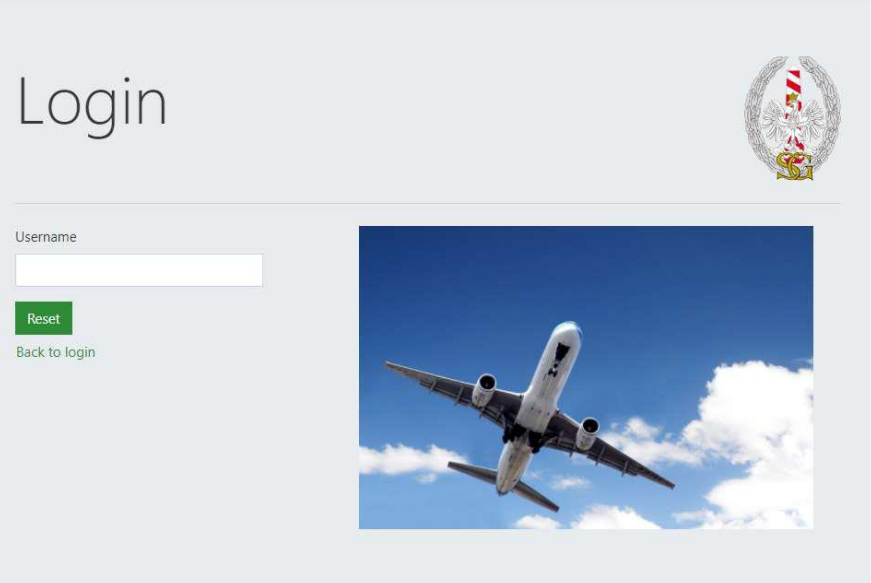

v1.1 © Matic SA

#### Rysunek 5 Okno resetowania hasła

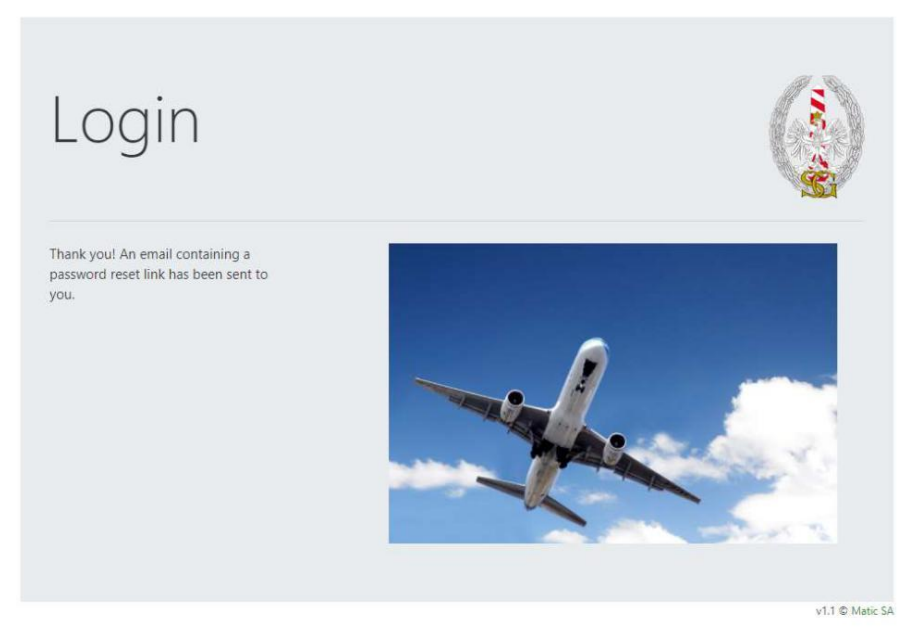

Rysunek 6. Potwierdzenie wysłania linku do zresetowania hasła

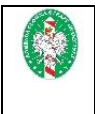

## Zmiana hasła

Po aktywacji linku otrzymanego w wiadomości email, otwarte zostanie okno zmiany hasła (<u>Rysunek 7</u>). Aby ustawić nowe hasło użytkownik powinien wpisać je najpierw w polu "New password", następnie wpisać ponownie w polu "Repeat new password" i wybrać przycisk "Save".

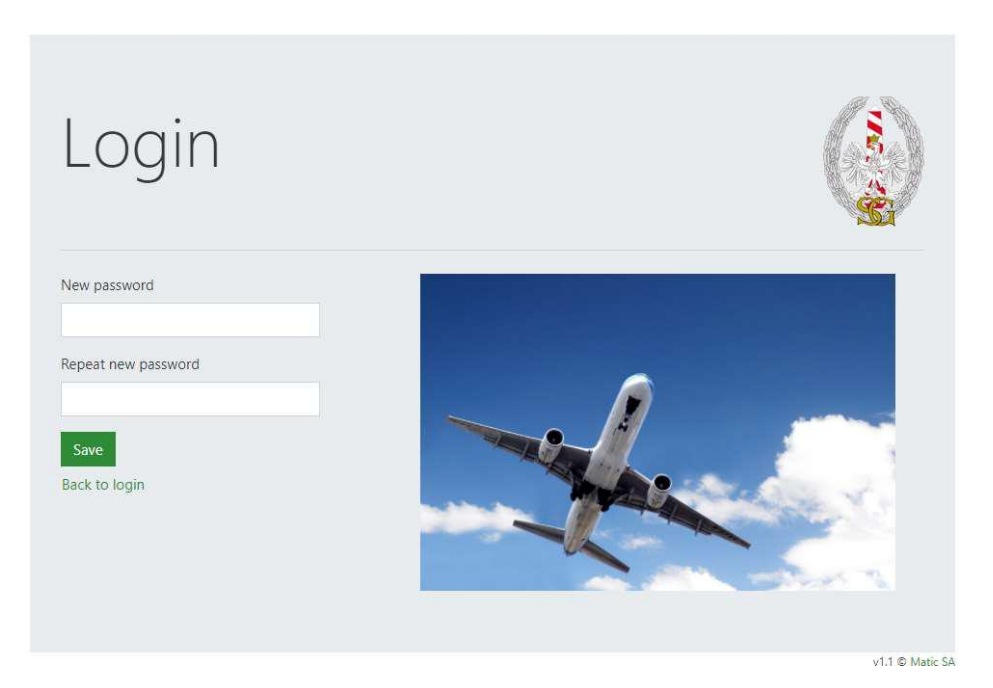

Rysunek 7. Okno resetowania hasła

System wymusza zmianę hasła co 30 dni. Nowe hasło musi zawierać nie mniej niż 12 znaków, w tym co najmniej 1 cyfrę, 1 wielką literę i 1 znak specjalny oraz musi się różnić od ostatnich 10 haseł.

Jeżeli nowe hasło nie spełni powyższych zasad, system zasygnalizuje to komunikatem z opisem błędu (<u>Rysunek 8</u>). Należy wówczas wpisać inne hasło, spełniające wyżej wymienione kryteria.

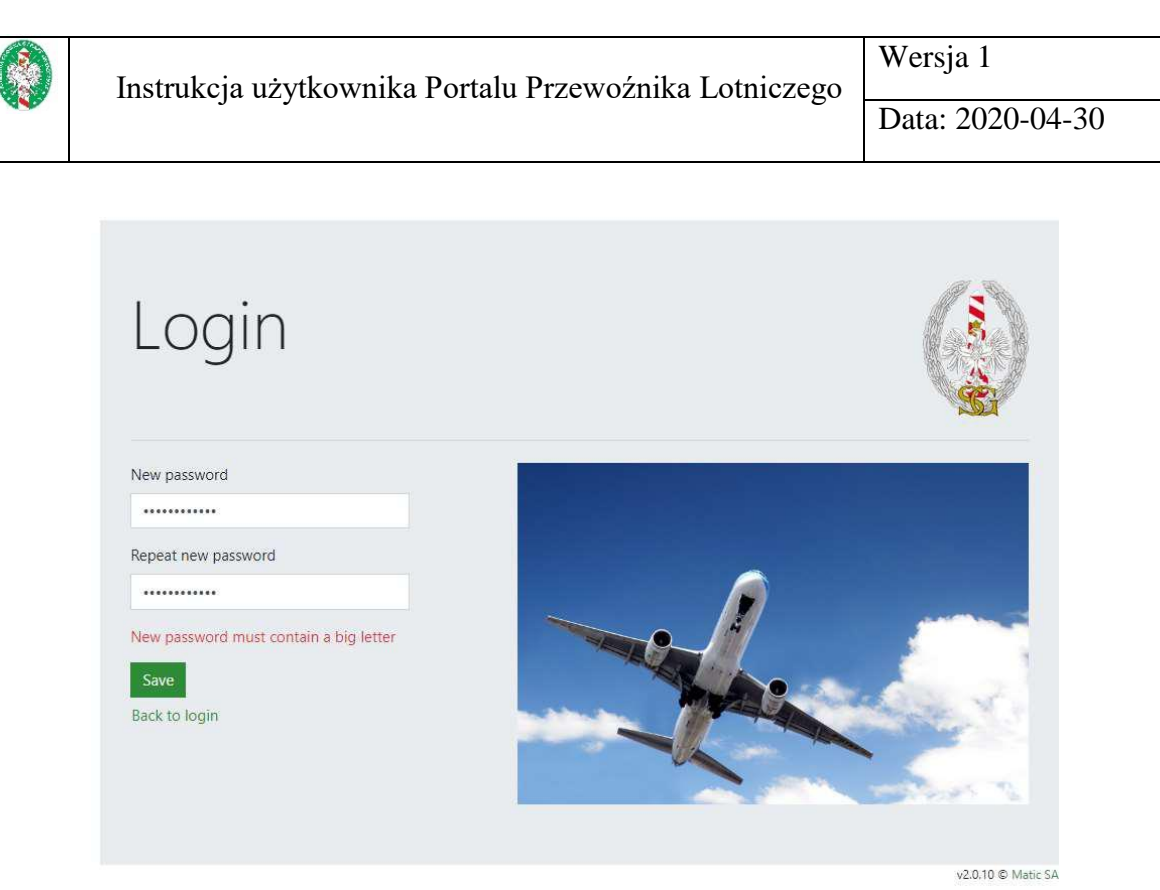

Rysunek 8. Błąd w ustawianiu nowego hasła

Jeżeli oba wprowadzone hasła są identyczne i zgodne z wymaganiami, system zapisze je i zasygnalizuje zmianę komunikatem "The password has been reset successfully" (<u>Rysunek 9</u>). Od tej pory użytkownik może logować się do systemu używając nowego hasła, wybierając link "Back to login".

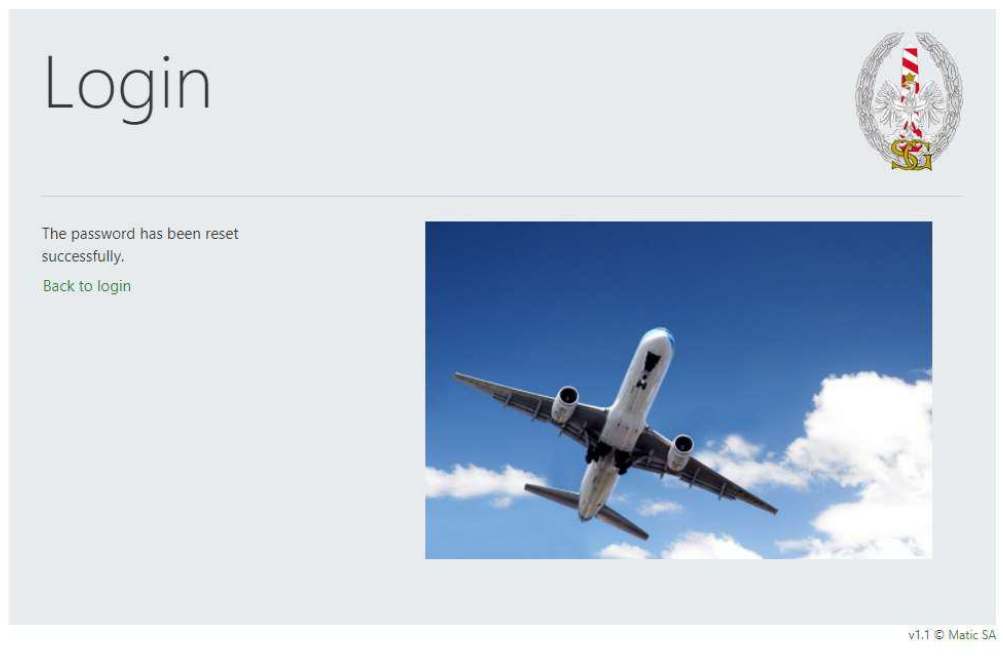

Rysunek 9. Potwierdzenie zresetowania hasła

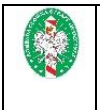

## Funkcje portalu

Po uwierzytelnieniu użytkownika, otwarte zostaje główne okno portalu (<u>Rysunek 10</u>). W górnej jego części, na zielonym tle umiejscowione są linki umożliwiające przekazanie danych PNR, sprawdzenie szczegółów konta oraz wylogowanie się z serwisu. W części głównej okna znajdują się przyciski, służące do wyboru metody wprowadzania danych API lub PNR.

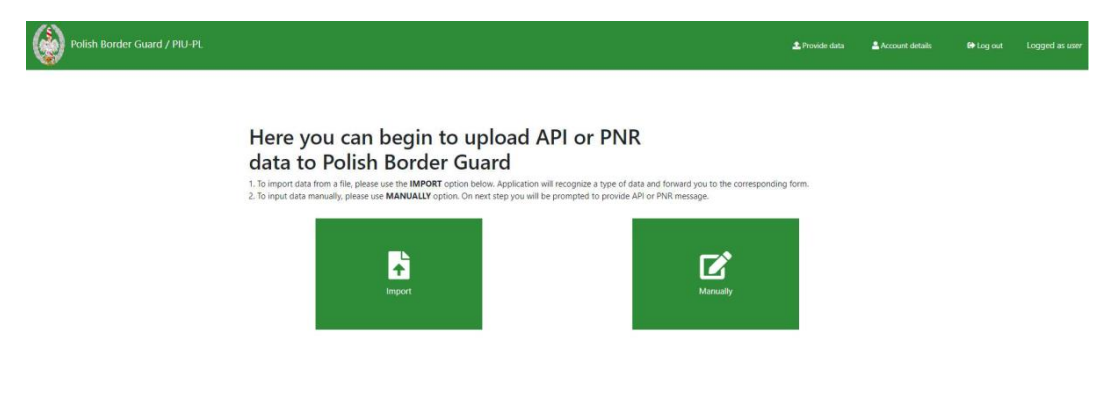

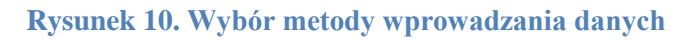

Portal umożliwia import danych PNR w jednym z 5 formatów wymienionych w rozdziale <u>Import danych</u> (po wybraniu przycisku "Import") lub ich manualne wprowadzenie (po wybraniu przycisku "Manually").

## **Import danych**

Przed przekazaniem, dane API lub PNR można zaimportować do portalu. W tym celu należy wybrać przycisk "Import" na głównym oknie portalu (<u>Rysunek 10</u>). Zostanie wyświetlone wówczas okno wyboru pliku do importu wraz z opisami dopuszczalnych formatów i linkami do przykładowych plików (<u>Rysunek 11</u>).

## Import API or PNRGOV data from a file

Please choose a file from your disc using the input below then press IMPORT button. Maximum file size is 4MB. Please notice 5 formats are acceptable:

API - IATA EDIFACT PAXLST D02B or higher
API - PL-PIU custom XML
PNRGOV - IATA EDIFACT PNRGOV 13,1 or higher
PNRGOV - IATA XML PNRGOV 16.1 or higher
PNRGOV - PL-PIU custom XSLX

Rysunek 11. Okno importu pliku

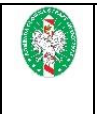

Użytkownik może zaimportować:

- Plik EDIFACT z danymi API w formacie IATA EDIFACT PAXLST D02B or higher,
- Plik XML z danymi API w formacie ustalonym przez PL-PIU,
- Plik EDIFACT z danymi PNR w formacie IATA EDIFACT PNRGOV 13.1 or higher,
- Plik XML z danymi PNR w formacie IATA XML PNRGOV 16.1 or higher,
- Plik XLSX z danymi PNR w formacie ustalonym przez PL-PIU.

Portal umożliwia pobranie przykładowego pliku w każdym z formatów akceptowalnych przez system. Aby to zrobić, należy wybrać ikonę znajdującą się z lewej strony nazwy formatu.

Przycisk "Back" umożliwia powrót do głównego okna portalu (Rysunek 10).

Aby zaimportować dane należy aktywować pole "Select file", następnie wybrać plik i nacisnąć przycisk "Import".

W zależności od formatu importowanego pliku, otwarte zostanie okno umożliwiające edycję zaimportowanych danych.

### Manualne wprowadzanie danych

W celu manualnego wprowadzania danych w głównym oknie portalu należy wybrać opcję "Manually" (<u>Rysunek 10</u>). Zostanie wyświetlone okno, w którym należy wybrać z jakim formatem danych API lub PNR użytkownik zamierza pracować (<u>Rysunek 12</u>). Przycisk "Back" umożliwia powrót do głównego okna portalu (<u>Rysunek 10</u>).

## Please choose the data you would like to input

1. Click on API to input data on tabular form.

2. Choose PNR to input reservation data. In next step you will be able to select one of the three formats you want to use.

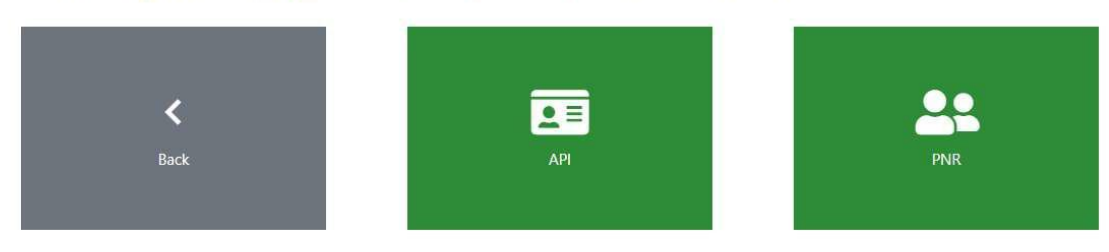

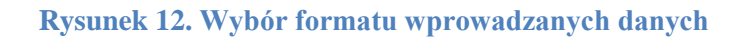

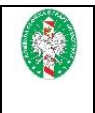

## Wprowadzanie danych PNR

Aby rozpocząć wprowadzanie danych PNR, należy wybrać opcję "PNR" (<u>Rysunek 12</u>). Zostanie wyświetlone wówczas okno z wyborem struktury danych, z jakiej użytkownik chce korzystać (<u>Rysunek 13</u>). Do wyboru są 3 opcje:

- "Simple form" prosty, tabelaryczny formularz do uzupełnienia podstawowych informacji o locie i pasażerach,
- "XML form" rozbudowany formularz umożliwiający pełne odwzorowanie struktury zawartej w formacie IATA XML PNRGOV 16.1,
- "Edifact form" formularz umożliwiający edycję pliku w formacie "EDIFACT".

Przycisk "Back" umożliwia powrót do okna wyboru formatu wprowadzanych danych (<u>Rysunek</u> <u>12</u>).

## Please choose the PNR format you would like use

You can use simple tabular form or standardized IATA PNRGOV structures (XML or EDIFACT)

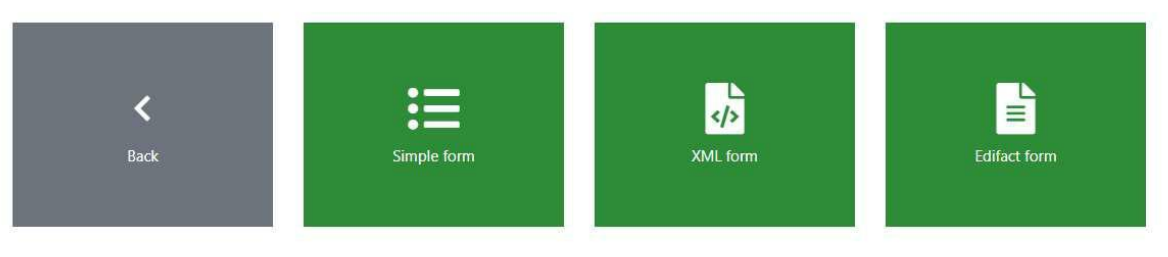

Rysunek 13. Wybór struktury wprowadzanych danych PNR

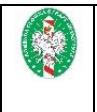

## Wprowadzanie danych w formularzu Simple Form

Po wybraniu opcji "Simple form" na ekranie zostanie wyświetlony formularz umożliwiający uzupełnienie danych o locie i pasażerach (<u>Rysunek 14</u>).

| Polish Border Guard / PIU-PL                                                                                                    |                                                                                                    | <b>▲</b> Provide data                                                                                             | a ≜Account details iিP Log out Logged as:    |
|----------------------------------------------------------------------------------------------------|----------------------------------------------------------------------------------------------------|----------------------------------------------------------------------------------------------------|----------------------------------------------|
| < Rack PNRGOV - simple form                                                                                                    |                                                                                                    |                                                                                                    |                                              |
| Message Headers Flight Correlation ID - leave empty, or you can input any correlation to the record in your own database. Flight Correlation ID | Flight Leg<br>1. All fields in this section are required.<br>2. Presse always use LOCAL dates and ti<br>3. For airports please use IATA code (if e<br>4. Presse input full flight number indud | mes. Please format dates as YYYY-MM-DD HHMM.<br>xists). Otherwise please input ICAO code.<br>ng carrier's prefix. |                                              |
| Passengers count: 1                                                                                                    | Carrier Gode                                                                                                    | Departure Airport                                                                                                 | Arrival Airport                              |
| Booking Ref 10 First same 1                                                                                                    | Full Flight Number                                                                                                    | ndup                                                                                                    | Discument                                    |
| • <sup>5</sup>                                                                                                    | ×                                                                                                    | *                                                                                                    |                                              |
| + Add Passenger                                                                                                    |                                                                                                    | 🙆 D                                                                                                    | ownload working copy 🗸 Validate 🗶 Clear form |

**Rysunek 14. Formularz Simple Form** 

Wymagane jest uzupełnienie wszystkich danych w sekcji "Flight Leg" oraz imię, nazwisko i "Booking Ref ID" dla każdego z pasażerów. Wymagany jest min. 1 pasażer. Pole w sekcji "Message Headers" jest opcjonalne i dotyczy identyfikatora lotu. Aby dodać pasażera należy wybrać przycisk "Add Passenger". W tabeli pojawi się nowy wiersz z polami na wprowadzenie danych pasażera. Aby usunąć pasażera należy wybrać ikonę kosza po lewej stronie wiersza pasażera. Wyświetlone zostanie okno z prośbą o potwierdzenie zamiaru usunięcia pasażera (<u>Rysunek 48</u>). Aby pasażer został usunięty należy wybrać przycisk "Confirm".

W każdej chwili można pobrać wersję roboczą w formacie XLSX. W tym celu należy wybrać przycisk "Download working copy". Pobranie pliku jest możliwe bez wypełniania wszystkich wymaganych pól. Czyszczenie formularza zostało omówione w rozdziale <u>Czyszczenie formularza</u>. Przekazanie danych do JIP zostało omówione w rozdziale <u>Przekazanie danych do JIP</u>.

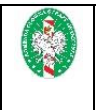

## Wprowadzanie danych w formularzu XML Form

Po wybraniu opcji "XML form" na ekranie zostanie wyświetlony formularz umożliwiający uzupełnienie wszystkich danych reprezentowanych w formacie IATA XML PNRGOV 16.1 (<u>Rysunek 15</u>).

| Polish Border Guard / PIU-PI                                                                                      | L .                                                                                             |                                                                                                    | ± Pro                                                                                                    | ride data 🔒 Account deta | ils 🕞 Log out | Logged as use |
|----------------------------------------------------------------------------------------------------|-------------------------------------------------------------------------------------------------|----------------------------------------------------------------------------------------------------|----------------------------------------------------------------------------------------------------|--------------------------|---------------|---------------|
| < Back PNRGO                                                                                                    | / - XML form                                                                                    |                                                                                                    |                                                                                                    |                          |               |               |
| 🚯 Download working copy 🗸 Va                                                                                      | lidate X Clear form                                                                             |                                                                                                    |                                                                                                    |                          |               |               |
| Sender details<br>1. Airline Contact Info - please provide carri<br>2. Flight Correlation ID - leave empty, or yo | er's phone or email address.<br>u can input any correlation to the record in your own database. | Flight Leg<br>1. All fields in this section are require<br>2. Please always use LOCAL dates an<br>3. For airports please use IATA code<br>4. Please input full flight number incl | d.<br>d times. Please format dates as YYYY-MM-DD HHMM<br>if existit), Otherwise please input ICAD code.<br>uding carrier's prefix. | ι.                       |               |               |
| Passengers count: 0                                                                                               |                                                                                                 | Carrier Code                                                                                                    | Departure Airport                                                                                                    | Arrival /                | arport        |               |
|                                                                                                    |                                                                                                 | Flight Number                                                                                                    | Departan Dale Tens                                                                                                    | Seried Dat               | e Tele        |               |
| At least one PNR is required                                                                                      |                                                                                                 |                                                                                                    |                                                                                                    |                          |               |               |

### Rysunek 15. Formularz XML Form

Pola w sekcji "Sender details" są opcjonalne. Wymagane jest uzupełnienie wszystkich danych w sekcji "Flight Leg" oraz dodanie min. 1 rekordu PNR. Każdy rekord PNR musi zawierać min. 1 obiekt "Booking Ref", 1 "Source" w sekcji "POS", 1 pasażera w sekcji "Passenger". W obiekcie "Booking Ref" pola "ID" i "Company Code" są wymagane. W obiekcie "Passenger" pola imię i nazwisko są wymagane. Aby dodać rekord PNR należy wybrać przycisk "Add PNR". Zostanie utworzony nowy rekord PNR z wygenerowanym 6-znakowym kodem "Booking Ref ID" oraz zostanie wyświetlony formularz edycji tego rekordu (<u>Rysunek 16</u>). Dodatkowo automatycznie zostaną wypełnione:

- w sekcji "Booking Ref" pole "Company Code" zostanie wczytany "Airline Code" z danych użytkownika,
- w sekcji "POS" zostanie utworzony 1 "Source" i w sekcji "Requestor" uzupełniony "Company Code" – wczytany "Airline Code" z danych użytkownika,
- w sekcji "Passenger" zostanie utworzony 1 pusty rekord pasażera.

| Number of PNRs: 1<br>+ Add PNR | Current PNR: 1.<br>Booking Ref  The record locator | BSCFX<br>Pos <b>O</b><br>for this passenger re | Pastenger | SSR |      | OSI | Contact info | Prepaid | Bag | DOC SSR | Flight | > |
|--------------------------------|----------------------------------------------------|------------------------------------------------|-----------|-----|------|-----|--------------|---------|-----|---------|--------|---|
| 135CFX                         | + Add                                              | 135CFX                                         |           |     | Туре |     |              | *       | MM  |         |        |   |
|                                | 1                                                  |                                                |           |     |      |     |              |         |     |         |        |   |

Rysunek 16. Formularz edycji rekordu PNR

Pod przyciskiem "Add PNR" znajduje się lista wszystkich dodanych rekordów. Wybranie rekordu otwiera jego edycję. Aby usunąć rekord PNR należy aktywować ikonę kosza obok ID

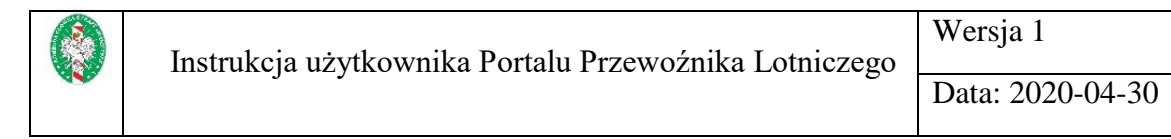

rekordu. Zostanie wyświetlony komunikat z prośbą o potwierdzenie zamiaru usunięcia rekordu (<u>Rysunek 17</u>). Aby usunąć rekord należy wybrać przycisk "Confirm".

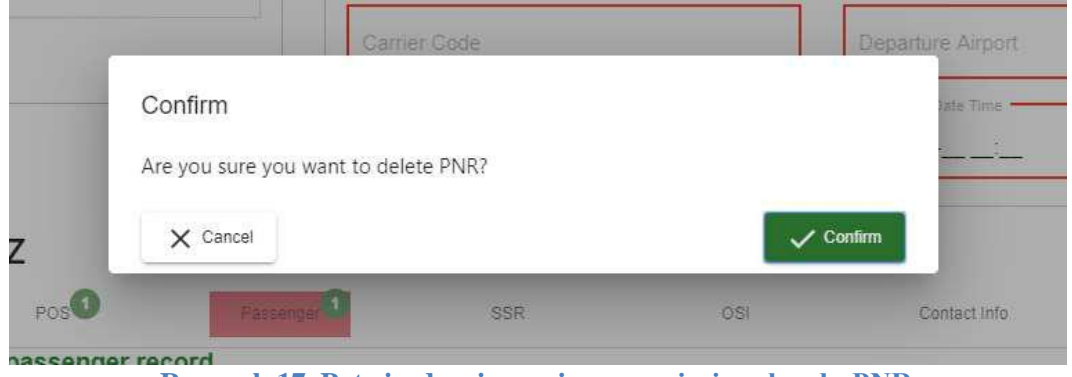

Rysunek 17. Potwierdzenie zamiaru usunięcia rekordu PNR

W każdej chwili można pobrać wersję roboczą w formacie XML. W tym celu należy wybrać przycisk "Download working copy". Pobranie pliku jest możliwe bez wypełniania wszystkich wymaganych pól. Czyszczenie formularza zostało omówione w rozdziale <u>Czyszczenie formularza</u>. Przekazanie danych do JIP zostało omówione w rozdziale <u>Przekazanie danych do JIP</u>.

Dokładny opis struktury danych dostępny jest w przewodniku Passenger and airport data interchange standards - XML implementation guide, Version 16.1.

Formularz został przygotowany w oparciu o ww. strukturę i podzielony na grupy zgodne z powyższą implementacją. Użyte nazewnictwo jest również spójne.

Nazwa (ID z "Booking Ref") aktualnie edytowanego rekordu PNR jest wyświetlana nad formularzem edycji rekordu ("Current PNR: …")

Pomiędzy poszczególnymi grupami rekordu PNR można się przemieszczać przy użyciu zakładek. Aktywna zakładka jest wskazywana przez zielone tło i zielone podkreślenie. Jeżeli jakiś element zawiera nieprawidłowe lub brakujące dane, on oraz jego elementy nadrzędne są zaznaczane na czerwono.

Każda grupa rekordu PNR pozwala na zdefiniowanie wielu obiektów typu odpowiedniego dla grupy.

Aby dodać nowy element należy wybrać odpowiednią grupę z zakładek i aktywować przycisk "Add".

Aby usunąć element z grupy należy wybrać ikonę kosza obok jego nazwy / numeru porządkowego.

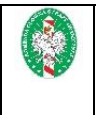

Wersja 1

#### **Grupa Booking Ref**

Formularz jednopoziomowy, brak elementów zagnieżdżonych (Rysunek 18).

| The record lo | ocator for this passenger record |                            |               |                   |
|---------------|----------------------------------|----------------------------|---------------|-------------------|
| + Add         | T5Q3GZ                           | Туре                       | ~ N           | ompany Loos<br>MM |
| 1             |                                  |                            |               |                   |
|               | Ry                               | sunek 18. Formularz elemen | tu Booking Re | f                 |

### Grupa POS

Formularz jednopoziomowy, brak elementów zagnieżdżonych. Dotyczy elementów "Source" w grupie "POS" (<u>Rysunek 19</u>).

| Origination of the | booking                |                |      |              |                    |
|--------------------|------------------------|----------------|------|--------------|--------------------|
| + Add              | Agent Sine Pseudo City |                | Code | ISO Country  | ISO Currency       |
|                    | Agent Duty Gode        | Airline Vendor |      | Airport Code | First Depart Point |
|                    | Requestor              |                |      |              |                    |
|                    |                        |                | Туре | -            | Company Code<br>MM |
|                    |                        | D L 1          |      |              |                    |

**Rysunek 19. Formularz elementu POS** 

#### **Grupa Passenger**

Element "Passenger" oprócz danych pasażera może zawierać grupy dodatkowych elementów (<u>Rysunek 20</u>). Dostępne grupy są wyświetlone w formie zakładek i działają tak samo jak główne zakładki rekordu PNR. Elementy zagnieżdżone w "Passenger": **Middle Name, Name Title**. Dostępne grupy to:

- "CustLoyalty" (<u>Rysunek 21</u>),
- "OSI" (<u>Rysunek 22</u>) elementy zagnieżdżone: **Traveler Ref**,
- "Excess Baggage" (<u>Rysunek 23</u>),
- "Fare Info" (<u>Rysunek 24</u>),
- "SSR" (<u>Rysunek 25</u>),
- "Contact Info" (<u>Rysunek 26</u>) elementy zagnieżdżone: Address Line,
- "Ticket Document" (<u>Rysunek 27</u>) elementy zagnieżdżone: Tax i Payment Info,
- "DOC SSR" ("DOCA" <u>Rysunek 28</u>, "DOCO" <u>Rysunek 29</u>, "DOCS" <u>Rysunek 30</u>)

| Insti                                                                                                    | TER C 18 1                                                                                                    | it the second in                                                                                                    | Dortal-                                               | Deraura        | Interior                                      | 1000                            | weisja i                                     |                 |
|----------------------------------------------------------------------------------------------------|----------------------------------------------------------------------------------------------------|----------------------------------------------------------------------------------------------------|-------------------------------------------------------|----------------|-----------------------------------------------|---------------------------------|----------------------------------------------|-----------------|
|                                                                                                    | ukeja t                                                                                                    | izytkowilik                                                                                                    | la Fontaiu                                            | FIZEWOZIIIKa   |                                               | lego _                          | Data: 2020-                                  | 04-30           |
| surname, given                                                                                                    | name, PTC co                                                                                                    | ode (repeats for each                                                                                                    | passenger)                                            |                |                                               |                                 |                                              |                 |
| <                                                                                                    | Passenger                                                                                                    | CustLoyalty                                                                                                    | OSI                                                   | Excess Baggage | Fate Info                                     | SSR                             | Contact Info                                 | Ticket Document |
| Given                                                                                                    | Name                                                                                                    |                                                                                                    | Sumame                                                | S              | urname Prefix                                 |                                 | Sumame Ref                                   |                 |
| Add N                                                                                                    | fiddle Name                                                                                                    |                                                                                                    |                                                       |                |                                               |                                 |                                              |                 |
| Add N                                                                                                    | lame Title                                                                                                    |                                                                                                    |                                                       |                |                                               |                                 |                                              |                 |
| RPH                                                                                                    |                                                                                                    |                                                                                                    | Boa                                                   | irding Status  |                                               | ▼ Aco                           | companied By Infant                          | 8               |
|                                                                                                    | Rysu                                                                                                    | inek 20. Fo                                                                                                    | rmularz e                                             | lementu Pass   | enger – o                                     | dane pa                         | asażera                                      |                 |
| mame, given                                                                                                    | name, PTC co                                                                                                    | ode (repeats for each                                                                                                    | passenger)                                            | Excess Baggage | Fare Info                                     | SSR                             | Contact Info                                 | Ticket Document |
| Frequent                                                                                                    | traveller numbers for                                                                                                    | the passenger                                                                                                    |                                                       |                |                                               |                                 |                                              |                 |
| + Add                                                                                                    |                                                                                                    | Program ID                                                                                                    |                                                       | Membership ID  |                                               |                                 | Loyal Level                                  |                 |
|                                                                                                    |                                                                                                    |                                                                                                    |                                                       |                |                                               |                                 |                                              |                 |
| 1<br>urname, given                                                                                                    | Rys                                                                                                    | vendor Code<br>unek 21. Fo<br>ode (repeats for each                                                                                         | passenger)                                            | elementu Pas   | senger –                                      | CustLo                          | oyalty                                       | Trief Dorumon   |
| 1<br>urname, given<br><<br>Other se                                                                                                    | Rys<br>name, PTC co<br>Passenger<br>vice information for a                                                                                                    | Vendor Code<br>unek 21. Fo<br>ode (repeats for each<br>Custoyat)<br>Dessenger                                                               | passenger)                                            | elementu Pas   | senger –                                      | CustLo                          | oyalty<br>Contact Into                       | Ticket Document |
| 1<br>rname, given<br>Other se                                                                                                    | Rys name, PTC co                                                                                                    | Vendor Code<br>unek 21. For<br>ode (repeats for each<br>Cost.oyat,<br>passenger<br>Code                                                     | passenger)                                            | Excess Baggage | senger —<br>Fare into                         | SSR                             | oyalty<br>Contact Into                       | Ticket Document |
| 1<br>rname, given<br>Other se<br>+ Add                                                                                                    | Rys<br>name, PTC co<br>Passenger<br>vice Information for a                                                                                                    | Vendor Code<br>unek 21. For<br>ode (repeats for each<br>CustLoyat)<br>passenger<br>Code<br>Add Traveler Ref                                 | passenger)                                            | elementu Pas   | senger —<br>Fare info                         | SSR                             | oyalty<br>Contact Inte                       | Ticket Document |
| t<br>surname, given<br>Other se<br>+ Add                                                                                                    | Rys<br>name, PTC co<br>Passenger<br>vice information for a                                                                                                    | Vendor Code<br>unek 21. Fo<br>ode (repeats for each<br>Contoyat, O<br>passenger<br>Code<br>Add Traveler Ret<br>Text                         | passenger)                                            | elementu Pas   | senger —<br>Fare info                         | SSR                             | oyalty<br>Contact Into                       | Ticket Document |
| 1<br>Cother se<br>1                                                                                                    | Rys                                                                                                    | Vendor Code<br>unek 21. For<br>ode (repeats for each<br>Custorat, O<br>passenger<br>Code<br>Add Traveler Ref<br>Text<br>Rysunek 2,          | passenger)<br>os                                      | elementu Pas   | senger –<br>Pare Into<br>Passeng              | CustLo<br>SSR                   | oyalty<br>contact into<br>SI                 | Ticket Document |
| 1<br>name, given<br>C<br>t<br>t<br>Astrin<br>name, given                                                                                                    | Rys<br>Rys<br>name, PTC co<br>Passenger<br>vice information for a                                                                                                    | Vendor Code<br>unek 21. For<br>ode (repeats for each<br>Cutloyst)<br>Code<br>Add Traveler Ref<br>Text<br>Rysunek 2<br>ode (repeats for each | passenger)<br>osiQ<br>2. Formul<br>passenger)         | elementu Pas   | senger –<br>Fare into<br>Passeng              | CustLo<br>ssr                   | oyalty<br>Contact info<br>SI                 | Ticket Document |
| 1 Trname, given C Trname, given C C C C C C C C C C C C C C C C C C C                                                                                                    | Rys<br>Rys<br>name, PTC cc<br>Passenger<br>Vice information for a<br>name, PTC ccc<br>Passenger                                                                                                    | Vendor Code unek 21. Fo                                                                                                    | passenger)<br>2. Formul<br>passenger)<br>0.00         | elementu Pas   | senger –<br>Fare info<br>Passeng<br>Fare info | CustLo<br>ssr<br>ger – OS       | contact into                                 | Ticket Document |
| 1<br>urname, given<br>Coher se<br>H Add<br>1<br>urname, given<br>Coher Se<br>H Add                                                                                                    | Rys Rys name, PTC cc Passenger vice Information for a                                                                                                    | Vendor Code unek 21. Fo                                                                                                    | passenger)<br>osiO<br>2. Formul<br>passenger)<br>osiO | elementu Pass  | senger – Pare Into Pare Into Pare Into        | CustLo<br>ssr                   | oyalty<br>contact into<br>SI<br>Contact into | Ticket Document |
| Imame, given C Imame, given C Imame, | Rys Rame, PTC cc Passenger Nice Information for a Rame, PTC ccc Passenger Rame, PTC ccc Passenger Passenger Rame, PTC ccc Passenger Passenger Passenge | Vendor Code unek 21. Fo                                                                                                    | passenger)<br>2. Formul<br>passenger)<br>09           | elementu Pas   | Senger – Fare Info Fare Info Fare Info        | CustLo<br>ssr<br>er – OS<br>ssr | oyalty<br>contact into<br>SI<br>Serial No.   | Ticket Document |

Rysunek 24. Formularz elementu Passenger – Fare Info

|             | Ins                          | trukcja u                                                        | żytkownika                                              | Portalu      | Przewoźnil     | xa Lotnicz | ego | We<br>Dat | ersja 1<br>ta: 2020- | 04-30           |   |
|-------------|------------------------------|------------------------------------------------------------------|---------------------------------------------------------|--------------|----------------|------------|-----|-----------|----------------------|-----------------|---|
| Passenger s | surname, give<br><<br>Specie | en name, PTC cod<br>Passenger<br>al service data that applies to | le (repeats for each pa<br>CustLoyally<br>o a passenger | os <b>(1</b> | Excess Baggage | Fare Info  | SSR | 0         | Contact Info         | Ticke! Document | > |

| 1 | + Add | Code        | Off Point         | Quantity     |
|---|-------|-------------|-------------------|--------------|
|   | 1     | RPH         | Status            | Airline Code |
|   |       | Board Point | Sumame Ref Number | Text         |
|   |       |             |                   |              |

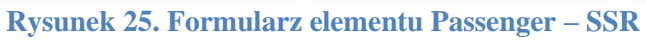

| Passenger surna | me, given name, PT       | code (repeats for eac | h passenger)   |               |          |              |               |              |         |   |
|-----------------|--------------------------|-----------------------|----------------|---------------|----------|--------------|---------------|--------------|---------|---|
|                 | < CustLoyalty            | osi                   | Excess Baggage | Fare Info     | SSR      | Contact Info | Ticket D      | Document     | DOC SSR | > |
| + Add           | Emergency contact inform | ation                 |                |               |          |              |               |              |         |   |
| 1               | + Add                    | Formatted Ind         | .*             | Туре          |          | •            | Phone Type    |              |         |   |
|                 | 1                        | Phone Number          |                | Email Address |          |              |               |              |         |   |
|                 |                          | City                  | Bldg R         | oom           | Postal ( | Dode         |               | Country Code |         |   |
|                 |                          | Add Address Line      |                |               |          |              |               |              |         |   |
|                 |                          | County                |                | Prov Code     |          |              | Rural Route   | Nmbr         |         |   |
|                 |                          | RPOBox                |                | Street No SFX |          |              | Street Direct | son          |         |   |

Rysunek 26. Formularz elementu Passenger – Contact Info

| + Add | Ticket Document Nbr     |                | Туре                   | *                  | Date Of Issue          |                                 |  |
|-------|-------------------------|----------------|------------------------|--------------------|------------------------|---------------------------------|--|
| 1     | Ticket Location         |                | Primary Doc            | -                  | Exchange Tkt Nbr       |                                 |  |
|       | Reason for issue        | ance           |                        |                    |                        |                                 |  |
|       | Code                    |                | Sub Code               |                    | Description            |                                 |  |
|       | Total fare              |                |                        |                    |                        |                                 |  |
|       | Total Fare Amount       |                | Total Fare Currency Co | de                 |                        |                                 |  |
|       | Price Info              |                |                        |                    |                        |                                 |  |
|       | Pricing Info Date       |                | Pricing Info Time      |                    | Pricing Info ISO Court | Pricing Info ISO Country Code   |  |
|       | Pricing Info Location C | lode           | Net Reporting Code     | Net Reporting Code |                        | Pricing Info Non Refundable Ind |  |
|       | Pricing Info Penalty Re | estriction Ind | Non Endorsable Ind     | •                  |                        |                                 |  |
|       | Taxes                   |                |                        |                    |                        |                                 |  |
|       | Qualifier               | Amount         | ISO Country            | Currency Code      | Тах Туре               |                                 |  |
|       | Add Tax                 |                |                        |                    |                        |                                 |  |
|       | Payment Info            |                |                        |                    |                        |                                 |  |
|       | Payment Type            | Payment Use    | Payment Amount         | Vendor Code        | Account Nbr            | Expiry Date                     |  |
|       | CardHolder Name         | Add Sponsor    |                        |                    |                        |                                 |  |

Rysunek 27. Formularz elementu Passenger – Ticket Document

| Instrukcja użytkownika Portalu Przewoźnika Lotniczeg | Wersja 1         |
|------------------------------------------------------|------------------|
|                                                      | Data: 2020-04-30 |

|       | <     | CustLoyalty          | osi                  | Excess Beggage | Fare Info        | SSR  | Contact Info | Ticket Document | DOC SSR |
|-------|-------|----------------------|----------------------|----------------|------------------|------|--------------|-----------------|---------|
| H Add | Forma | atted DOCA, DOCO and | DOCS SSR information |                |                  |      |              | 2.5<br>-        |         |
| 1     | +A    | dd                   | DOCA                 | ×              | Service Quantity |      |              | Status          |         |
|       | DOC   | CA 1 💼               | RPH                  |                | Sumame Ref Nu    | mber |              | Pax Info        |         |
|       |       |                      | Flight Info          |                |                  |      |              |                 |         |
|       |       |                      | Code                 |                | Flight Number    |      |              | Boarding Point  |         |
|       |       |                      | DePlaning Port       |                | Class Of Svc.    |      |              | Date            |         |
|       |       |                      | DOCA                 |                |                  |      |              |                 |         |
|       |       |                      | Address Type         |                | Address          |      |              | City Name       |         |
|       |       |                      | Postal Code          |                | State/Prov/Count | ty.  |              | Country         |         |
|       |       |                      | Infant Indicator     | *              |                  |      |              |                 |         |

#### Rysunek 28. Formularz elementu Passenger – DOC SSR, DOCA

| < c           | ustLoyaty OSIO Excess Baggage O  | Fare Info SSR      | Contact Info       |
|---------------|----------------------------------|--------------------|--------------------|
| Formatted DOC | A, DOCO and DOCS SSR information |                    | 1                  |
| + Add         | DOCO                             | Service Quantity   | Status             |
| D0001         | RPH                              | Surname Ref Number | Pax Info           |
|               | Flight Info                      |                    |                    |
|               | Code                             | Flight Number      | Boarding Point     |
|               | DePtaning Port                   | Class Of Svc       | Date               |
|               | DOCO                             |                    |                    |
|               | Birth Location                   | Travel Doc Type    | Travel Doc No      |
|               | Place Of Issue                   | Date Of Issue      | Country/State Code |
|               |                                  | -                  |                    |

#### Rysunek 29. Formularz elementu Passenger – DOC SSR, DOCO

| Passenger surn | ame, given name, PT  | C code (repeats for each | passenger)     |                  |        |              |                  |         |
|----------------|----------------------|--------------------------|----------------|------------------|--------|--------------|------------------|---------|
|                | < CustLoyaity        | O osi                    | Excess Baggage | Fare Info        | SSR    | Contact Info | Ticket Document  | DOC SSR |
| + Add          | Formatted DOCA, DOCO | and DOCS SSR information |                |                  |        |              |                  |         |
| 1              | + Add                | DOCS                     | •              | Service Quantity |        |              | Status           |         |
|                | DOCS 1               | RPH                      |                | Sumame Ref Num   | nber   |              | Pax Info         |         |
|                |                      | Flight Info              |                |                  |        |              |                  |         |
|                |                      | Code                     |                | Flight Number    |        |              | Boarding Point   |         |
|                |                      | DePlaning Port           |                | Class Of Svc     |        |              | Date             |         |
|                |                      | DOCS                     |                |                  |        |              |                  |         |
|                |                      | Travel Doc Type          |                | Travel Doc Nbr   |        |              | Issuing Loc      |         |
|                |                      | Pax Nationality          |                | Date Of Birth    |        |              | Gender           |         |
|                |                      | Expiry Date              |                | Sumame           |        |              | First Given Name |         |
|                |                      | Second Given Name        |                | Primary Passport | Holder |              |                  |         |

Rysunek 30. Formularz elementu Passenger – DOC SSR, DOCS

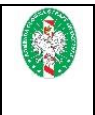

#### **Grupa Passenger**

Formularz jednopoziomowy, brak elementów zagnieżdżonych (Rysunek 31).

| Special service data that applies to all passengers/flights |             |                   |              |  |  |  |
|-------------------------------------------------------------|-------------|-------------------|--------------|--|--|--|
| + Add                                                       | Code        | Off Point         | Quantity     |  |  |  |
| 1                                                           | RPH         | Status            | Airline Code |  |  |  |
| -                                                           | Board Point | Sumame Ref Number | Text         |  |  |  |

**Rysunek 31. Formularz elementu SSR** 

#### **Grupa OSI**

Formularz jednopoziomowy, elementy zagnieżdżone: "Traveler Ref" można dodać za pomocą przycisku "Add Traveler Ref" (<u>Rysunek 32</u>).

| + Add Code Artine Code |  |
|------------------------|--|
| Add Traveler Ref       |  |
|                        |  |
| Text                   |  |

**Rysunek 32. Formularz elementu OSI** 

#### **Grupa Contact Info**

Formularz jednopoziomowy, elementy zagnieżdżone: "Address Line" można dodać za pomocą przycisku "Add Address Line" (<u>Rysunek 33</u>).

| Contact informatio | n (phone, address, email) |  |               |   |                  |              |
|--------------------|---------------------------|--|---------------|---|------------------|--------------|
| + Add              | Formatted Ind             |  | Туре          | • | Phone Type       |              |
| 1                  | Phone Number              |  | Email Address |   |                  |              |
|                    | City Bidg Room            |  | Postal Code   |   |                  | Country Code |
|                    | Add Address Line County   |  |               |   |                  |              |
|                    |                           |  | Prov Code     |   | Rural Route N    |              |
|                    | RPOBox                    |  | Street No SFX |   | Street Direction |              |

Rysunek 33. Formularz elementu Contact Info

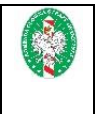

#### **Grupa Prepaid Bag**

Formularz jednopoziomowy, brak elementów zagnieżdżonych (Rysunek 34).

| Prepaid baggage a | mounts         |                          |                      |
|-------------------|----------------|--------------------------|----------------------|
| + Add             | Issuer Code    | Serial Number            | Sequence Count       |
| 1                 | Baggage Pool 🔹 | Unit Of Measure Quantity | Unit Of Measure Code |
| -                 | Amount         | Currency Code            | Bag Destination      |

Rysunek 34. Formularz elementu Prepaid Bag

#### **Grupa DOC SSR**

Formularz jednopoziomowy, brak elementów zagnieżdżonych ("DOCA" - <u>Rysunek 35</u>, "DOCO" - <u>Rysunek 36</u>, "DOCS" - <u>Rysunek 37</u>). Typ elementu zmienia się w zależności od wartości pola "SSR Code".

| Formatted DOCA, | DOCO and DOCS SSR information |                   |                |
|-----------------|-------------------------------|-------------------|----------------|
| + Add           | DOCA                          | Service Quantity  | Status         |
| DOCA1 👕         | RPH                           | Sumame Ref Number | Pax Info       |
| 1000 - 100      | Flight Info                   |                   |                |
|                 | Code                          | Flight Number     | Boarding Point |
|                 | DePlaning Port                | Class Of Svc      | Date           |
|                 | DOCA                          |                   |                |
|                 | Address Type                  | Address           | City Name      |
|                 | Postal Code                   | State/Prov/County | Country        |
|                 | Infant Indicator              |                   |                |

Rysunek 35 Formularz elementu DOC SSR – DOCA

| Formatted DOCA, | DOCO and DOCS SSR information |                   |                    |
|-----------------|-------------------------------|-------------------|--------------------|
| + Add           | SSR Code<br>DOCO              | Service Quantity  | Status             |
| DOCO 1          | RPH                           | Sumame Ref Number | Pax Info           |
|                 | Flight Info                   |                   |                    |
|                 | Code                          | Flight Number     | Boarding Point     |
|                 | DePlaning Port                | Class Of Svc      | Date               |
|                 | DOCO                          |                   |                    |
|                 | Birth Location                | Travel Doc Type   | Travel Doc No      |
|                 | Place Of Issue                | Date Of Issue     | Country/State Code |
|                 | Infant Indicator              |                   |                    |

Rysunek 36. Formularz elementu DOC SSR – DOCO

|              | Instrukcja użytkownika P          | ortalu Przewoźnika Lotniczego | Wersja 1         |
|--------------|-----------------------------------|-------------------------------|------------------|
|              |                                   |                               | Data: 2020-04-30 |
| Formatted DO | CA, DOCO and DOCS SSR information |                               |                  |
| + Add        | DOCS                              | Service Quantity              | Status           |
| DOCS 1       | RPH                               | Surname Ref Number            | Pax Info         |
|              | Flight Info                       |                               |                  |
|              | Code                              | Flight Number                 | Boarding Point   |
|              | DePlaning Port                    | Class Of Svc                  | Date             |
|              | DOCS                              |                               |                  |

| Travel Doc Type   | Travel Doc Nbr          | Issuing Loc      |
|-------------------|-------------------------|------------------|
| Pax Nationality   | Date Of Birth           | Gender           |
| Expiry Date       | Sumame                  | First Given Name |
| Second Given Name | Primary Passport Holder |                  |

Rysunek 37. Formularz elementu DOC SSR – DOCS

#### **Grupa Flight**

Element "Flight" oprócz danych lotu może zawierać grupy dodatkowych elementów (<u>Rysunek</u> <u>38</u>). Dostępne grupy są wyświetlone w formie zakładek i działają tak samo jak główne zakładki rekordu PNR.

Elementy zagnieżdżone we "Flight": Equipment.

Dostępne grupy to:

- "SSR" (<u>Rysunek 31</u>),
- "Booking Ref" (<u>Rysunek 18</u>),
- "OSI" (<u>Rysunek 32</u>),
- "Check Info" (<u>Rysunek 39</u>), elementy zagnieżdżone: Boarding, a w każdej z nich Middle Name, Name Title i Checked Bag.

| Flight               | SSR                    | Booking Ref      | OSI        | Check In        |
|----------------------|------------------------|------------------|------------|-----------------|
| Departure DateTime   | Departure Airport      | Arrival DateTime |            | Arrival Airport |
| Res. Book Desig Code | Number In Party        | Status           |            | Flight No       |
| Date Change Nbr      | Marketing Airline Code |                  |            |                 |
| Operating Airline    |                        |                  |            |                 |
| Code                 | Flight No              |                  | Res Book I | Desig Code      |
| Equipment            |                        |                  |            |                 |

Rysunek 38. Formularz elementu Flight – dane lotu

|                   | Instrukcja                  | użytkownika                            | ı Portalu Pı | rzewoźnika  | a Lotniczego  | Wers  | ja 1           |
|-------------------|-----------------------------|----------------------------------------|--------------|-------------|---------------|-------|----------------|
|                   | -                           | -                                      |              |             | _             | Data: | 2020-04-30     |
| A flight in the i | tinerary for the passenge   | ər                                     |              |             |               |       |                |
| 1 444             | Flight                      |                                        | SSR          | Booking Ref |               | OSI   | Check Info     |
| + Add             | The check-in time and agent | information that checked-in the passen | ger          |             |               |       |                |
| 1                 | + Add                       | Agent ID                               |              | Time        |               |       |                |
|                   | 1                           | Boarding number 1                      |              |             |               |       |                |
|                   |                             | Number                                 | Туре         |             | • RPH         |       | Sumame Ref Num |
|                   |                             | Passenger                              |              |             |               |       |                |
|                   |                             | Given Name                             | Suman        | e           | Sumame Prefix |       |                |
|                   |                             | Add Middle Name                        |              |             |               |       |                |
|                   |                             | Add Name Title                         |              |             |               |       |                |
|                   |                             | Seat                                   |              |             |               |       |                |
|                   |                             | Seat Number                            | Cabin C      | llass       |               |       |                |
|                   |                             | Checked Bag                            |              |             |               |       |                |
|                   |                             | Add Checked Bag                        |              |             |               |       |                |
|                   |                             | Add Boarding Number                    |              |             |               |       |                |

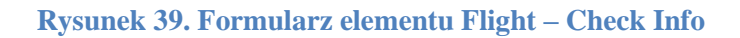

#### **Grupa Split PNR**

Formularz jednopoziomowy, brak elementów zagnieżdżonych (Rysunek 40).

The number of passengers split to/from a passenger record and the split record Locators

| + Add | Nbr Of Passengers | PNR_ID | Vendor Code |
|-------|-------------------|--------|-------------|
| 1     |                   |        |             |

Rysunek 40. Formularz elementu Split PNR

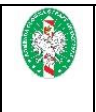

#### **Grupa Other Travel Segment**

Formularz jednopoziomowy, brak elementów zagnieżdżonych. Może zawierać dane hotelu (<u>Rysunek 41</u>) lub samochodu (<u>Rysunek 42</u>).

| nformation (car, hotel) |                                                                                                   |                                                                                                    |
|-------------------------|---------------------------------------------------------------------------------------------------|----------------------------------------------------------------------------------------------------|
| Service ID              | Status                                                                                            | Quantity                                                                                                    |
| Start Date              | End Date                                                                                          | Booking Source                                                                                                    |
| Start Location          | End Location                                                                                      | Free Text                                                                                                    |
| Supplier                |                                                                                                   |                                                                                                    |
| Company Short Name      | Travel Sector                                                                                     | Code                                                                                                    |
| Segment Type            | Car Info 🔘 Hotel Info                                                                             |                                                                                                    |
| Rale                    | Rate Type                                                                                         | Hotel Name                                                                                                    |
| Room Type Code          | Customer Name                                                                                     | Property ID                                                                                                    |
|                         | Service ID Start Date Start Location Supplier Company Short Name Segment Type Rate Room Type Code | Service ID     Status       Start Date     End Date       Start Location     End Location       Supplier     Travel Sector       Company Short Name     Travel Sector       Segment Type     © Car Info       Rate     Rate Type       Room Type Code     Customer Name |

#### Rysunek 41. Formularz elementu Other Travel Segment – Hotel Info

| Non-air segment | information (car, hotel) |                           |                |
|-----------------|--------------------------|---------------------------|----------------|
| + Add           | Service ID               | Status                    | Quantity       |
| 1               | Start Date               | End Date                  | Booking Source |
|                 | Start Location           | End Location              | Free Text      |
|                 | Supplier                 |                           |                |
|                 | Company Short Name       | Travel Sector             | Code           |
|                 | Segment Type             | Car Info     O Hotel Info |                |
|                 | Rate Type                | Rate                      | Rate Period    |

#### Rysunek 42. Formularz elementu Other Travel Segment – Car

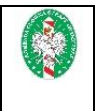

### Wprowadzanie danych w formularzu Edifact Form

Po wybraniu opcji "Edifact form" na ekranie (<u>Rysunek 13</u>) zostanie wyświetlony edytor tekstu umożliwiający wprowadzenie danych lotu w formacie IATA EDIFACT PNRGOV (<u>Rysunek 43</u>).

| Polish Border Guard / PIU-PL                    |                   | 🏦 Provide data | Account detaits | 🕪 Log out | Logged as user |
|-------------------------------------------------|-------------------|----------------|-----------------|-----------|----------------|
| < Back PNRGOV - Edifact form                    |                   |                |                 |           |                |
| Enter EDIFACT data                              | Validation result |                |                 |           |                |
|                                                 |                   |                |                 |           |                |
|                                                 |                   |                |                 |           |                |
|                                                 |                   |                |                 |           |                |
|                                                 |                   |                |                 |           |                |
| ▲ Download working copy ✓ Validate X Clear form |                   |                |                 |           |                |

Rysunek 43. Formularz PNR Edifact form

Gdy w edytorze zostaną wprowadzone jakiekolwiek dane, można pobrać wersję roboczą w formacie "Edifact". W tym celu należy wybrać przycisk "Download working copy".

Czyszczenie formularza zostało omówione w rozdziale <u>Czyszczenie formularza</u>. Przekazanie danych do JIP została omówiona w rozdziale <u>Przekazanie danych do JIP</u>.

Jeżeli po aktywowaniu przycisku "Validate" w wyświetlonym okienku pojawią się błędy lub ostrzeżenia, zostaną one naniesione na wprowadzony tekst i wyświetlone w prawej części okna (Rysunek 44).

## < Back PNRGOV - Edifact form

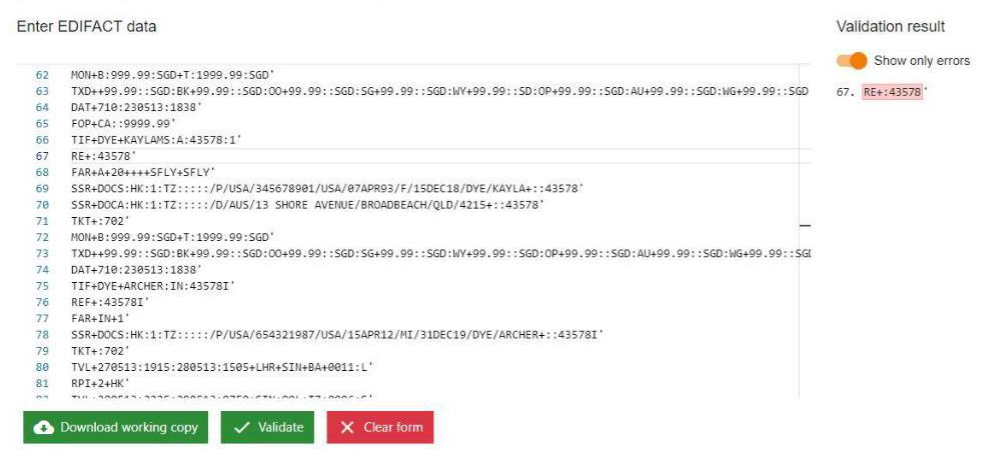

Rysunek 44. Wynik walidacji danych Edifact - widok Errors only

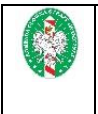

Domyślnie prezentowane są tylko linie zawierające błędy lub ostrzeżenia walidacji. Po przełączeniu przycisku "Show only errors" wyświetlony zostanie cały przesłany dokument z podświetlonymi fragmentami zawierającymi błędy lub ostrzeżenia (<u>Rysunek 45</u>).

| ter EDIFACT data                                                                                                    | Validation result                                                                                                    |  |
|----------------------------------------------------------------------------------------------------|----------------------------------------------------------------------------------------------------|--|
| 9 8/41416<br>9 58C'<br>1 AC1+72 DUMONT 1: 238513:183845'<br>2 DAT-790: 228513:1838-710: 228513:1838<br>2 DAT-790: 228513:1838-710: 228513:1838'<br>3 DAT-790: 228513:1838-710: 228513:1838'<br>3 DAT-780: 5287-4 MLLY DATVE: 51 LOUIS: ND: 105:03124:16555551212'<br>5 TH-070: COUNTRY, LAURER, LAUSTON<br>4 ET-443577'<br>5 SFANDS: NR. 11.71:::::://JVLSA/150264375/VLSA/01FEB00/VL20HDV15/DTE/DOLAM+::41577'<br>5 SFANDS: NR. 9: 500: TLT:90: 9: 500'<br>5 SFANDS: NR. 9: 500: TLT:90: 9: 500'<br>5 DAT-710: 2095: 100: 100: 99: 99: 1500: 100: 99: 99: 1500: 100: 90: 99: 1500: 100: 90: 99: 1500: 100: 90: 99: 1500: 100: 90: 99: 1500: 100: 90: 99: 1500: 100: 90: 99: 1500: 100: 90: 99: 1500: 100: 90: 99: 1500: 100: 90: 90: 100: 90: 90: 100: 90: 90: 100: | Show only errors           SH.         Show only errors           SH.         RCIFICIDATEDIT:20651:18845'           L.         RCIFICIDATEDIT:20651:18845'           SL.         RCIFICIDATEDIT:20651:18845'           SL.         RCIFICIDATEDIT:20650:1500:160:90.99:1500:160:90.99: |  |

Rysunek 45. Wynik walidacji danych Edifact - widok pełny

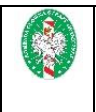

## Wprowadzanie danych API

Po wybraniu opcji "API" (<u>Rysunek 12</u>), wyświetlone zostanie okno z formularzem do wprowadzenia danych API (<u>Rysunek 46</u>).

| Polish Border Guard / PIU-PL                                                                                                    |                                        |                              |                   |               |                                                                |                                                                                                    |                                                                                   |                                                   | 4                                  | , Provide data | Account details    | 60 Log out | Logged as u           |
|----------------------------------------------------------------------------------------------------|----------------------------------------|------------------------------|-------------------|---------------|----------------------------------------------------------------|----------------------------------------------------------------------------------------------------|-----------------------------------------------------------------------------------|---------------------------------------------------|------------------------------------|----------------|--------------------|------------|-----------------------|
| Message Headers  1. Message Correlation ID - leave empty if ye  2. Flight Correlation ID - leave empty, or you  Message Correlation ID | ou imput data ma<br>i can input any co | inually.<br>irrelation to th | ne record in your | own database. | Fligh<br>1. All field<br>2. Please<br>3. For airt<br>4. Please | It Leg<br>ds in this section are<br>always use LOCAL d<br>ports please use IATA<br>input full flight num | equired.<br>tes and times. Pleas<br>code (if exists). Oth<br>er including carrier | e format dates a<br>erwise please in<br>s prefix. | is YYYY-MM-DD Hi<br>put ICAO code. | EMM.           |                    |            |                       |
| Passengers count: 0                                                                                                    |                                        |                              |                   |               | Carner                                                         | Code                                                                                                    |                                                                                   | Departur                                          | e Airport                          |                | Arrival Airpo      | rt         |                       |
|                                                                                                    |                                        |                              |                   |               | Full Flig                                                      | jht Number                                                                                               |                                                                                   | Deperture C                                       | ale Tere                           |                | Annual Date Time   |            |                       |
| First name Second name                                                                                                    | Last nam                               | e Sex                        | Birth date        | Crtizenship   | Booking Ref                                                    | Type Num                                                                                                 | Document<br>locument                                                              | Country                                           | Expire POE                         | POD PO         | DC Passenger Ref   | Seat       | Bags<br>Detaits Count |
| + Add Passenger                                                                                                    |                                        |                              |                   |               |                                                                |                                                                                                    | Dow                                                                               | nload working c                                   | opy (Edifact)                      | Download v     | working copy (XML) | ✓ Validate | × Clear form          |

Rysunek 46. Pusty formularz danych API

Pola w sekcji "Message Headers" są opcjonalne i dotyczą identyfikatorów lotu i wiadomości. Pola w sekcji "Flight Leg" są obowiązkowe i dotyczą danych lotu. Aby dodać pasażera do listy należy wybrać przycisk "Add Passenger". W tabeli pojawi się nowy wiersz z polami na wprowadzenie danych pasażera (<u>Rysunek 47</u>).

|    | and the second second | Constanting of the | 100000      | -    | -            | -             |              |      |        | Document  |         |        | -     | 1000 |     |               |      | Bags          |
|----|-----------------------|--------------------|-------------|------|--------------|---------------|--------------|------|--------|-----------|---------|--------|-------|------|-----|---------------|------|---------------|
|    | First name            | Second name        | Cass marrie | 242  | On the Galle | Gurensap      | poonling has | Type | Namber | Issued at | Country | Expire | 1 POE | HOD  | POC | Passenger Ref | Seat | Details Count |
| 1. |                       |                    |             |      |              |               |              |      |        |           |         |        |       |      |     |               |      | Ê             |
|    |                       |                    | D           |      | all A        | 7 337:        |              |      |        | <b>f</b>  |         |        | ADT   |      |     |               |      |               |
|    |                       |                    | K           | ysui | пек 4        | /. <b>VVI</b> | ersz         | pasa | izera  | W 10      | rmui    | arzu   | API   |      |     |               |      |               |

Imię i nazwisko pasażera są danymi obligatoryjnymi. Wymagane jest dodanie przynajmniej jednego pasażera do listy. Aby usunąć pasażera należy wybrać ikonę kosza po lewej stronie wiersza pasażera. Wyświetlone zostanie okno z prośbą o potwierdzenie zamiaru usunięcia pasażera (<u>Rysunek 48</u>).

| 0                                      |           |
|----------------------------------------|-----------|
| Confirm                                |           |
| Are you sure you want to delete passen | iger 1?   |
| × Cancel                               | ✓ Confirm |

Rysunek 48. Potwierdzenie zamiaru usunięcia pasażera

Aby pasażer został usunięty należy wybrać przycisk "Confirm". W każdej chwili można pobrać wersję roboczą w formacie XML lub EDIFACT. W tym celu należy wybrać odpowiednio "Download working copy (XML)" lub "Download working copy (Edifact)". Dane robocze nie będą walidowane. Możliwe jest pobranie pliku bez wypełniania wszystkich wymaganych pól.

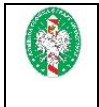

## Czyszczenie formularza

| Confirm                                  |                                |
|------------------------------------------|--------------------------------|
| Are you sure you want to clear whole for | n?                             |
| × Cancel                                 | ✓ Confirm                      |
| Rysunek 49. Potwierdzenie za             | miaru wyczyszczenia formularza |

Aby formularz został wyczyszczony należy wybrać przycisk "Confirm". Uwaga! Wpisane dane zostaną usunięte i nie można będzie cofnąć tej operacji.

## Przekazanie danych do JIP

Aby wysłać dane do JIP wszystkie wymagane pola w formularzu muszą zostać wypełnione. Następnie należy wybrać przycisk "Validate". Jeżeli wszystkie dane zostały wypełnione prawidłowo wyświetlone zostanie okno z odpowiednim komunikatem (<u>Rysunek 50</u>). Od tego czasu użytkownik ma 2 minuty na aktywowanie przycisku "Send", które spowoduje przekazanie przygotowanych danych do JIP.

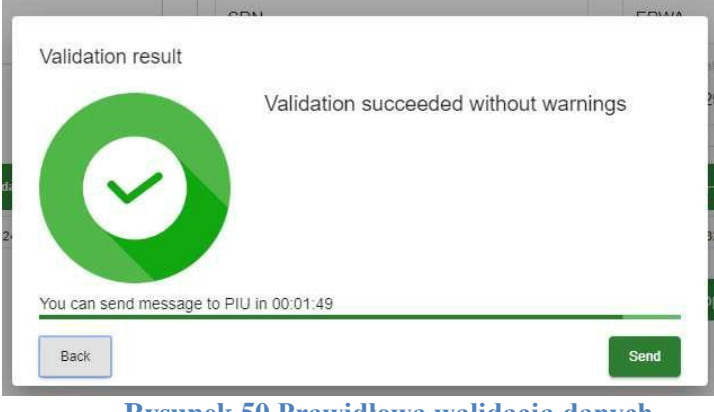

Rysunek 50 Prawidłowa walidacja danych

Jeżeli wprowadzone dane są poprawne, ale w wyniku walidacji powstały ostrzeżenia (np. o nieistniejącym lotnisku), zostanie wyświetlone poniższe okno (<u>Rysunek 51</u>).

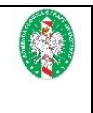

|                      | Validation succeeded with warnings               |
|----------------------|--------------------------------------------------|
|                      | flight.arrAirport<br>Airport ZZZZ does not exist |
| •                    | pax[1].pod<br>Airport ZZZZ does not exist        |
| You can send message | e to PIU in 00:01:54                             |

Rysunek 51. Ostrzeżenia w walidacji danych

Jeżeli mimo ostrzeżeń użytkownik uważa, że wprowadził poprawne dane, ma również 2 minuty na aktywowanie przycisku "Send". Jeżeli chce poprawić dane musi wybrać przycisk "Back". Jeżeli użytkownik wprowadzi dane, które są niepoprawne i nie mogą zostać wysłane do JIP, użytkownikowi zostanie wyświetlone okienko przedstawione na <u>Rysunku 52</u>. Musi on wrócić do formularza przyciskiem "Back" i poprawić dane, które zostały wymienione jako błędne. Z tego poziomu nie ma możliwości użycia przycisku "Send".

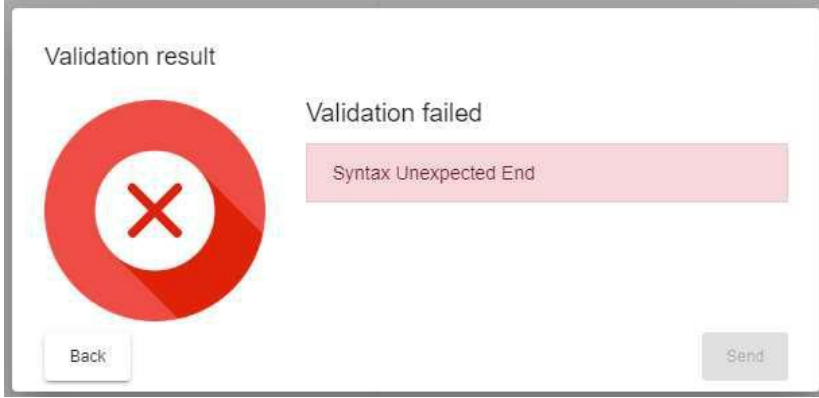

Rysunek 52. Błędy w walidacji danych

W przypadku poprawnej walidacji danych lub walidacji z ostrzeżeniami i aktywowaniu przycisku "Send", zostanie wyświetlone okno przedstawione na <u>Rysunku 53</u>. Jest ono potwierdzeniem przekazania danych do KSI PNR. Z tego poziomu można pobrać potwierdzenie przekazania danych w formacie PDF, wybierając przycisk "Download confirmation". Po wybraniu przycisku "Close" dane w formularzu zostaną wyczyszczone i zostanie wyświetlone główne okno portalu (<u>Rysunek 10</u>).

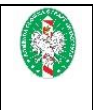

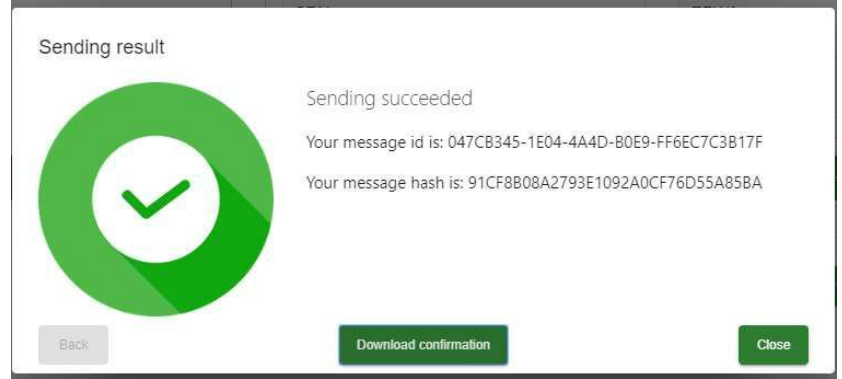

Rysunek 53. Potwierdzenie przekazania danych do KSI PNR

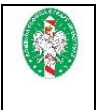

# Spis rysunków

| Rysunek 1. Strona startowa                                       | 6        |
|------------------------------------------------------------------|----------|
| Rysunek 2. Okno logowania                                        | 7        |
| Rysunek 3. Błąd w danych logowania                               | 7        |
| Rysunek 4. Informacja o wygaśnięciu hasła                        |          |
| Rysunek 5 Okno resetowania hasła                                 |          |
| Rysunek 6. Potwierdzenie wysłania linku do zresetowania hasła    |          |
| Rysunek 7. Okno resetowania hasła                                | 10       |
| Rysunek 8. Błąd w ustawianiu nowego hasła                        | 11       |
| Rysunek 9. Potwierdzenie zresetowania hasła                      | 11       |
| Rysunek 10. Wybór metody wprowadzania danych                     | 12       |
| Rysunek 11. Okno importu pliku                                   |          |
| Rysunek 12. Wybór formatu wprowadzanych danych                   | 13       |
| Rysunek 13. Wybór struktury wprowadzanych danych PNR             | 14       |
| Rysunek 14. Formularz Simple Form                                |          |
| Rysunek 15. Formularz XML Form                                   | 16       |
| Rysunek 16. Formularz edycji rekordu PNR                         | 16       |
| Rysunek 17. Potwierdzenie zamiaru usunięcia rekordu PNR          | 17       |
| Rysunek 18. Formularz elementu Booking Ref                       | 18       |
| Rysunek 19. Formularz elementu POS                               |          |
| Rysunek 20. Formularz elementu Passenger – dane pasażera         |          |
| Rysunek 21. Formularz elementu Passenger – CustLoyalty           |          |
| Rysunek 22. Formularz elementu Passenger – OSI                   |          |
| Rysunek 23. Formularz elementu Passenger – Excess Baggage        |          |
| Rysunek 24. Formularz elementu Passenger – Fare Info             |          |
| Rysunek 25. Formularz elementu Passenger – SSR                   | 20       |
| Rysunek 26. Formularz elementu Passenger – Contact Info          | 20       |
| Rysunek 27. Formularz elementu Passenger – Ticket Document       | 20       |
| Rysunek 28. Formularz elementu Passenger – DOC SSR, DOCA         | 21       |
| Rysunek 29. Formularz elementu Passenger – DOC SSR, DOCO         | 21       |
| Rysunek 30. Formularz elementu Passenger – DOC SSR, DOCS         | 21       |
| Rysunek 31. Formularz elementu SSR                               | 22       |
| Rysunek 32. Formularz elementu OSI                               | 22       |
| Rysunek 33. Formularz elementu Contact Info                      | 22       |
| Rysunek 34. Formularz elementu Prepaid Bag                       | 23       |
| Rysunek 35 Formularz elementu DOC SSR – DOCA                     | 23       |
| Rysunek 36. Formularz elementu DOC SSR – DOCO                    | 23       |
| Rysunek 37. Formularz elementu DOC SSR – DOCS                    | 24       |
| Rysunek 38. Formularz elementu Flight – dane lotu                | 24       |
| Rysunek 39. Formularz elementu Flight – Check Info               | 25       |
| Rysunek 40. Formularz elementu Split PNR                         | 25       |
| Rysunek 41. Formularz elementu Other Travel Segment – Hotel Info | 26       |
| Rysunek 42. Formularz elementu Other Travel Segment – Car        | 26       |
| Rysunek 43. Formularz PNR Edifact form                           | 27       |
| Rysunek 44. Wynik walidacii danych Edifact - widok Errors only   | 2,<br>27 |
| Rysunek 45. Wynik walidacii danych Edifact - widok pełny         | 2,<br>28 |
| Rysunek 46 Pusty formularz danych API                            | 20<br>20 |
| Rysunek 47 Wiersz pasażera w formularzu API                      | 25<br>20 |
| Rysunek 48 Potwierdzenie zamiaru usuniecia nasażera              | 25<br>20 |
| regenter 16. 1 other adente dannar a asanteeta pasadera          | 25       |

| É | 3 | 1 |
|---|---|---|
|   |   |   |
| 1 | 9 |   |
|   |   |   |

| Rysunek 49. Potwierdzenie zamiaru wyczyszczenia formularza | 30 |
|------------------------------------------------------------|----|
| Rysunek 50 Prawidłowa walidacja danych                     | 30 |
| Rysunek 51. Ostrzeżenia w walidacji danych                 | 31 |
| Rysunek 52. Błędy w walidacji danych                       | 31 |
| Rysunek 53. Potwierdzenie przekazania danych do KSI PNR    | 32 |